# 檢視RV系列路由器上的路由表

#### 目標

路由表包含緊鄰其周圍網路的拓撲資訊。檢視路由表會顯示使用IPv4的裝置的目標區域網 (LAN)Internet協定(IP)地址、子網掩碼、網關和介面,以及目標、下一跳。如果您的路由器支 援IPv6,它將顯示通過IPv6連線的裝置的介面。這樣,管理員可以在設定靜態路由時驗證路由 器的有效性。

本文旨在展示如何檢視RV系列路由器上的路由表。

### 適用裝置

• RV系列

### 軟體版本

- 1.0.1.3 RV130、RV130W
- 1.0.0.17 RV132W
- 1.0.0.21 RV134W
- 1.0.5.4 RV180、RV180W

## 檢視路由表

步驟1.登入到基於Web的實用程式,然後選擇Networking > Routing Table。

| Getting Started       |
|-----------------------|
| Run Setup Wizard      |
| Status and Statistics |
| Networking            |
| ▶ WAN                 |
| ▶ LAN                 |
| ▶ Routing             |
| Routing Table         |
| Dynamic DNS           |
| IP Mode               |
| ▶ IPv6                |
| Wireless              |
| Firewall              |
| ▶ VPN                 |
| ▶ QoS                 |
| Administration        |

如果您使用的是RV180或RV180W,請選擇Networking > Routing > RoutingTable。

| Getting Started                    |
|------------------------------------|
| ▶ Status                           |
| <ul> <li>Networking</li> </ul>     |
| <ul> <li>WAN (Internet)</li> </ul> |
| LAN (Local Network)                |
| ▼ Routing                          |
| Routing Mode                       |
| Routing Table                      |
| Static Routes                      |
| Dynamic Routing                    |
| Port Management                    |
| Dynamic DNS                        |
| ▶ IPv6                             |
| <ul> <li>Wireless</li> </ul>       |
| Firewall                           |
| ▶ VPN                              |
| <ul> <li>Security</li> </ul>       |
| ▶ QoS                              |
| <ul> <li>Administration</li> </ul> |

步驟2.選擇要檢視的IP路由表,然後按一下相應的按鈕以顯示路由表。

附註:在本示例中,同時使用IPv4和IPv6路由表。

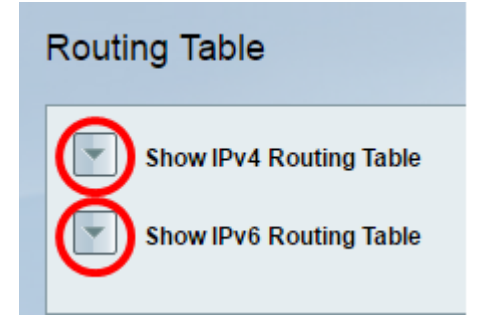

如果您使用的是RV180或RV180W,請按一下**Display**。

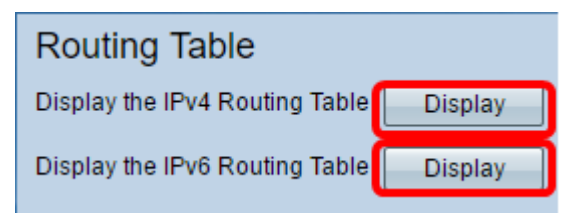

步驟3.顯示所選IP版本的路由表。檢查所需的路由。

| and a second                                                                                                    |                                                                                                    |                                            |                                                                                                    |                                                               |
|----------------------------------------------------------------------------------------------------|----------------------------------------------------------------------------------------------------|--------------------------------------------|----------------------------------------------------------------------------------------------------|---------------------------------------------------------------|
| <ul> <li>Hide IPv4 Routing Tab</li> </ul>                                                                                                    | łe                                                                                                    |                                            |                                                                                                    |                                                               |
| Routing table Entry List                                                                                                    |                                                                                                    |                                            |                                                                                                    |                                                               |
| Destination LAN IP                                                                                                    | Subnet Mask                                                                                                    | Gateway                                    | Interface                                                                                                    |                                                               |
| 0.0.0.0                                                                                                    | 0.0.0.0                                                                                                    | 192.168.100.150                            | ETH_WAN_R                                                                                                    |                                                               |
| 192.168.1.0                                                                                                    | 255.255.255.0                                                                                                    | 192.168.1.1                                | VLAN1                                                                                                    |                                                               |
| 192.168.2.0                                                                                                    | 255,255,255,0                                                                                                    | 192.168.2.1                                | VLAN10                                                                                                    |                                                               |
| 192.168.3.0                                                                                                    | 255,255,255,0                                                                                                    | 192.168.3.1                                | VLAN20                                                                                                    |                                                               |
| 192.168.4.0                                                                                                    | 255,255,255,0                                                                                                    | 192.168.4.1                                | VLAN30                                                                                                    |                                                               |
|                                                                                                    |                                                                                                    |                                            |                                                                                                    |                                                               |
| 192.168.100.0                                                                                                    | 255.255.255.0                                                                                                    | 192.168.100.101                            | ETH_WAN_R                                                                                                    |                                                               |
| 192.168.100.0<br>Hide IPv6 Routing Tab<br>Routing table Entry List                                                                                                    | 255.255.255.0                                                                                                    | 192.168.100.101                            | ETH_WAN_R                                                                                                    |                                                               |
| Hide IPv6 Routing Tab<br>Routing table Entry List<br>Destination                                                                                                    | 255 255 255 0                                                                                                    | 192.168.100.101                            | ETH_WAN_R                                                                                                    | Interface                                                     |
| 192.168.100.0<br>Hide IPv6 Routing Tab<br>Routing table Entry List<br>Destination<br>FE80:0000:0000:0000:0000                                                                                                    | 255 255 255 0<br>le                                                                                                    | 192.168.100.101<br>NextHop<br>0000.0000.00 | ETH_WAN_R                                                                                                    | Interface<br>VLAN1                                            |
| Hide IPv6 Routing Tab<br>Routing table Entry List<br>Destination<br>FE80:0000:0000:0000:0000<br>FE80:0000:0000:0000:0000                                                                                                    | 255 255 255 0<br>4e<br>10000 0000 0000/64<br>10000 0000 0000/64                                                                   | 192.168.100.101                            | ETH_WAN_R                                                                                                    | Interface<br>VLAN1<br>VLAN10                                  |
| 192.168.100.0           Hide IPv6 Routing Tab           Routing table Entry List           Destination           FE80:0000.0000.0000.0000           FE80:0000.0000.0000.0000           FE80:0000.0000.0000.0000                                                                                                    | 255,255,255,0<br>4e<br>10000,0000,0000,154<br>10000,0000,0000,154<br>10000,0000,0000,154                                          | 192.168.100.101                            | ETH_WAN_R<br>000.00000.00000.00000.0000<br>000.00000.00000.00000.0000<br>000.00000.00000.00000.0000                                                                       | Interface<br>VLAN1<br>VLAN10<br>VLAN20                        |
| 192.168.100.0           Hide IPv6 Routing Tab           Routing table Entry List           Destination           FE80:0000.0000.0000.0000           FE80:0000.0000.0000.0000           FE80:0000.0000.0000.0000           FE80:0000.0000.0000.0000           FE80:0000.0000.0000.0000                                                                                                    | 255,255,255,0<br>4e<br>100001:00001:00001:54<br>100001:00001:00001:54<br>100001:00001:00001:54                                    | 192.168.100.101                            | ETH_WAN_R<br>000 0000 0000 0000 0000 0000<br>000 0000 0000 0000 0000 0000<br>000 0000 0000 0000 0000 0000<br>000 0000 0000 0000 0000 0000                                 | Interface<br>VLAN1<br>VLAN10<br>VLAN20<br>VLAN30              |
| 192.168.100.0  Hide IPv6 Routing Tab Routing Table Entry List Destination FE80:0000:0000:0000:0000 FE80:0000:0000:0000 FE80:0000:0000 FE80:0000:0000 FE80:0000:0000 FE80:0000:0000 FE80:0000:0000 FE80:0000:0000 FE80:0000:0000 FE80:0000 FE80:0000 FE80:0000 FE80:0000 FE80:0000 FE80:0000 FE80:0000 FE80:0000 FE80:0000 FE80:0000 FE80 FE80 FE80 FE80 FE80 FE8 FE8 FE8 FE8 FE8 FE8 FE8 FE8 FE8 FE8 | 255,255,255,0<br>le<br>10000,0000,0000,64<br>10000,0000,0000,64<br>10000,0000,0000,64<br>10000,0000,0000,64<br>10000,0000,0000,64 | 192.168.100.101                            | ETH_WAN_R<br>000 0000 0000 0000 0000 0000<br>000 0000 0000 0000 0000 0000<br>000 0000 0000 0000 0000 0000<br>000 0000 0000 0000 0000 0000<br>000 0000 0000 0000 0000 0000 | Interface<br>VLAN1<br>VLAN10<br>VLAN20<br>VLAN30<br>ETH_WAN_R |

#### 如果您使用的是RV180或RV180W,則將顯示以下內容。

| Command Output     |             |                 |        |     |     |           |         |                 |  |  |  |
|--------------------|-------------|-----------------|--------|-----|-----|-----------|---------|-----------------|--|--|--|
| i Route Display    |             |                 |        |     |     |           |         |                 |  |  |  |
| IPv4 Routing Table |             |                 |        |     |     |           |         |                 |  |  |  |
| Destination        | Gateway     | Genmask         | Metric | Ref | Use | Interface | Туре    | Flags           |  |  |  |
| 127.0.0.1          | 127.0.0.1   | 255.255.255.255 | 1      | 0   | 0   | lo        | Static  | UP,Gateway,Host |  |  |  |
| 192.168.2.0        | 0.0.0.0     | 255.255.255.0   | 0      | 0   | 0   | bdg34     | Dynamic | UP              |  |  |  |
| 192.168.1.0        | 0.0.0.0     | 255.255.255.0   | 0      | 0   | 0   | bdg1      | Dynamic | UP              |  |  |  |
| 192.168.1.0        | 192.168.1.1 | 255.255.255.0   | 1      | 0   | 0   | bdg1      | Dynamic | UP,Gateway      |  |  |  |
| 172.16.15.0        | 0.0.0.0     | 255.255.255.0   | 0      | 0   | 0   | eth1      | Dynamic | UP              |  |  |  |
| 10.10.0.0          | 0.0.0.0     | 255.255.0.0     | 0      | 0   | 0   | eth1      | Static  | UP              |  |  |  |
| 10.10.0.0          | 10.10.0.200 | 255.255.0.0     | 1      | 0   | 0   | eth1      | Static  | UP,Gateway      |  |  |  |
| 127.0.0.0          | 0.0.0.0     | 255.0.0.0       | 0      | 0   | 0   | lo        | Dynamic | UP              |  |  |  |
| 0.0.0              | 10.10.1.1   | 0.0.0           | 0      | 0   | 0   | eth1      | Dynamic | UP,Gateway      |  |  |  |
| Refresh            | ]           |                 |        |     |     |           |         |                 |  |  |  |

您現在應該已經成功檢視了RV系列路由器的路由表。

#### 關於此翻譯

思科已使用電腦和人工技術翻譯本文件,讓全世界的使用者能夠以自己的語言理解支援內容。請注 意,即使是最佳機器翻譯,也不如專業譯者翻譯的內容準確。Cisco Systems, Inc. 對這些翻譯的準 確度概不負責,並建議一律查看原始英文文件(提供連結)。